## **IMPORTANT – PLEASE READ FIRST**

# U.S. Department of Education <u>e-Application Submission Procedures and Tips for Applicants</u>

http://e-grants.ed.gov

To facilitate your use of e-Application, this document includes important application preparation and submission procedures you need to be aware of to ensure your application is received in a timely manner and accepted by the Department of Education. Please read and follow these stepby-step directions to create and submit your application.

### ATTENTION

Applicants using the Department of Education's e-Application system will need to register first to access an application package. Forms in an application package are completed on line and narratives are uploaded while logged into the system. Therefore, allow sufficient time to complete your application before the closing date. If you have not used e-Application in the past, you may want to walk through the Demo available on the e-Application homepage. If you encounter difficulties, you may also contact the e-Grants help desk on 1-888-336-8930. The following are steps you should follow to successfully complete an application with e-Application.

Step 1 – **Determine** if your program is accepting electronic applications. The Federal Register Notice of each program will indicate whether the program is accepting e-Applications as part of the Department's e-Application program. Here is a link to the Department's Federal Register notices: <u>http://www.ed.gov/news/fedregister/announce/index.html</u>. Additional information on the Department of Education's grant programs can be found at <u>http://www.ed.gov/about/offices/list/ocfo/grants/grants.html</u>.

Step 2 – **Register in e-Application** to access the application package. If you are a new user, you will need to register to use e-Application. From the e-Grants Portal Page <u>http://e-grants.ed.gov/</u>, click on the continue button and click the register button on the right side of the next page. Select the e-Application module and click the next button. Please provide the requested information. Your e-Grants password will be sent to the e-mail address you provide. Once you receive the e-mail, enter your username and password and click the login button.

If you already have a username and password for e-Grants, use them to login. If you have access to more than one e-Grants module, you will be directed to select which module you wish to enter. Keep in mind that this username and password will be used for all e-Grants modules. In order to update your registration for additional e-Grants modules, click the appropriate tab on the top of the screen and provide the requested information.

Note the following browser compatibility problems. The site is viewed best in Internet Explorer 5. We currently support IE 5, Netscape 6.2, Firefox 2.2 (along with later versions of IE, Netscape and Firefox). Please make sure that you have **Cookies** and **JavaScript** enabled in your browser.

Step 3 - **Add Application Package to your Start Page**. From your Start Page, click on the "Add" button to see the list of application packages. Click on a specific package link on the List of Application Packages to apply. The package will now appear on your Start Page. From this point forward, you will access your unique application from your Start Page (not the Packages Page).

Step 4 - **Begin the Application**. Click on the underlined Application Package Title on your Start Page. This brings you to a page where you will see all of the application's forms and narratives listed as underlined links.

Step 5 - **Fill out Forms**. Enter a form by clicking on the underlined form title in order to enter data. Remember to click the "Save" button at the bottom of the form and check the "Form Completed" box for each form as you complete it.

Step 6 - **Upload File(s) for Narrative Responses**. Click on an underlined narrative form title for the e-Application. Enter the title of the document, and click on the "Browse" button to locate your file. Remember to click the "Save" button after you upload the document and check the "Form Completed" box when you finish uploading your file(s). Please note for file uploads, we accept .doc, .rtf, and .pdf files only. If you are using Word 2007, please save your document in a lower version of Word before uploading into e-Application.

Step 7 - **Verify Information/Print Application**. Verify your information is complete and correct on all required forms and narratives. You have the option to print each form at any time by

clicking on the print/view icon mext to the appropriate form. After submission of the forms and narratives, you have the option to print a complete e-Application package in PDF by clicking on the "Request Complete Package in PDF" on the e-Application PR/Award page. A second window will open informing you that your request has been received and that you will be notified via e-mail once it is available. This process can take anywhere from a few minutes to a few hours. Once you receive the e-mail, click on the link in the text of the message and enter your username and password in the new window. This will open the PDF file from which you can view/print the entire package. In addition, a blank complete package in PDF will be accessible from the package page in e-Application.

Step 8 - **Submit your Application**. Only authorized individuals for your organization can submit an application. Please check with your Authorizing Representative or sponsored research office before submission. Click on the "Ready to submit" button at the bottom of your application. Enter and verify the Authorizing Representative information. Click the "Submit" button. You will receive an e-mail to confirm that your application was received, and it will include a unique application number. Please print and keep this e-mail for your records. [Reminder: applications must be submitted before 4:30:00 p.m., Washington, DC time, on the deadline date for applications. e-Application will not accept your application if you try to submit it after 4:30:00 on the deadline date.]

Step 9 - **Fax the signed SF 424 Cover Page (or Program Specific Cover Page)**. Write your unique application number (received in step 8) on the upper right corner of your printed SF 424 Cover Page (or Program Specific Cover Page), and fax it to the Application Control Center (202) 245-6272 within 3 business days of submitting your e-Application.

NOTE: For more detailed information on submitting an e-Application, please see the **User Guide**. In addition, please try practicing with our e-Application Demo site by clicking on the Demo button found on the upper left corner of the e-Application Home Page. Both the User Guide and Demo can be found at <u>http://e-grants.ed.gov</u>.

#### **Other Submission Tips**

- 1) **SUBMIT EARLY We strongly recommend that you do not wait until the last day to submit your application.** The time it takes to upload the narratives for your application will vary depending on a number of factors including the size of the files and the speed of your Internet connection. If you try to submit your application after 4:30:00 p.m., Washington, DC time on the deadline date, the e-Application system will not accept it.
- 2) If electronic submission is <u>optional</u> and you have problems that you are unable to resolve before the deadline date and time for electronic applications, please follow the transmittal instructions for hard copy applications in the Federal Register notice and get a hard copy application postmarked by midnight on the deadline date.

If electronic submission is <u>required</u>, you must submit an electronic application before 4:30:00 p.m., unless you follow the procedures in the Federal Register notice and qualify for one of the exceptions to the electronic submission requirement <u>and</u> submit, no later than two weeks before the application deadline date, a written statement to the Department that you qualify for one of these exceptions. (See the Federal Register notice for detailed instructions.)

3) **Dial-Up Internet Connections** - When using a dial-up connection to upload and submit your application, it can take significantly longer than when you are connected to the Internet with a high-speed connection, e.g. cable modem/DSL/T1. While times will vary depending upon the size of your application, it can take a few minutes to a few hours to complete your grant submission using a dial-up connection. If you do not have access to a high-speed connection and electronic submission is required, you may want to consider following the instructions in the Federal Register notice to obtain an exception to the electronic submission requirement no later than two weeks before the application deadline date. (See the Federal Register notice for detailed instructions.)

### **Attaching Files – Additional Tips**

Please note the following tips related to attaching files to your application:

- 1. Ensure that you only attach the Education approved file types detailed in the Federal Register application notice (.doc, .pdf or .rtf). If using Word 2007, save your file to an earlier version of Word before uploading. Also, do not upload any password-protected files to your application.
- 2. When attaching files, applicants should limit the size of their file names. Lengthy file names could result in difficulties with opening and processing your application. We recommend you keep your file names to less than 50 characters. In addition, applicants should avoid including special characters in their file names (for example, %, \*, /, etc.) Both of these conditions (lengthy file names and/or special characters including in the file names) could result in difficulties opening and processing a submitted application.
- 3. Applicants should limit the size of their file attachments. Documents submitted that contain graphics and/or scanned material often greatly increase the size of the file attachments and can result in difficulties opening the files. Please note that each file attachment in e-Application has a file size limitation, which is anywhere from 2 to 8 MB, and the limitation will be indicated on the individual screen when you upload a file. For reference, however, the average discretionary grant application package totals 1 to 2 MB. Therefore, you may want to check the size of your attachments before uploading them into e-Application.